## 問題

特定の要素のみをカラー印刷する方法を教えてください。

対象製品

V-nasClair・V-nas シリーズ Ver2013~ V-nas 専用 CAD シリーズ Ver20~

回答

ファイル-印刷/印刷プレビューコマンドで白黒印刷/部分カラー印刷の設定が可能です。

## 操作手順

対象コマンド:

[V-nas 標準モード]:[ホーム]タブ-[ファイル]カテゴリ-『印刷/印刷プレビュー』コマンド [V-nas クラシックモード]:**『ファイル-印刷/印刷プレビュー』**コマンド

- ① 上記コマンドを実行し、用紙・拡縮率等の設定をします
- ② 【印刷/印刷プレビュー:ダイアログ】で「白黒印刷」チェックボックスを有効にします
   ※ 白黒印刷設定 ON で印刷すると、図面を単純な白黒で印刷することが可能です
- ③ [白黒印刷]グループの[部分カラー]を設定します
- ④ 印刷色を指定し、[要素選択]ボタンを押し、図面上でカラー印刷したい要素を選択します※ 印刷色「要素の色」は、選択した要素を「図面上での表示色」で印刷する設定です

| <ul> <li>V-nasClair/V-nas</li> </ul>                                                                                                    |                                                                                                    | ・専用 CAD シリーズ                                                                                                    |                                                                                                    |
|----------------------------------------------------------------------------------------------------|----------------------------------------------------------------------------------------------------|----------------------------------------------------------------------------------------------------|----------------------------------------------------------------------------------------------------|
| ស៊ <sup>-</sup> 印刷 Adobe PDF A3 横                                                                                                    | ? ×                                                                                                    | ✔ 出力設定 Adobe PDF A1 樯 カラー                                                                                                    | ×                                                                                                    |
| ◇         登録         削除         全削除           ブリンタ名(N):         Adobe PDF         ✓           ブルンタ名(N):         Adobe PDF Converter         ●           場所:         Documents¥*pdf         ●           コズント:          ●           10000 %         ●         ●           ●         ●         ●           ●         ●         ●           ●         ●         ●           ●         ●         ●           ●         ●         ●           ●         ●         ●           ●         ●         ●           ●         ●         ●           ●         ●         ●           ●         ●         ●           ●         ●         ●           ●         ●         ●           ●         ●         ●           ●         ●         ●           ●         ●         ●           ●         ●         ●           ●         ●         ●           ●         ●         ●           ●         ●         ●           ●         ● | <ul> <li>         ・ プロパティ(P)         ・ 用紙サイズ A3         ・ ハレブ         ・ ハレブ         ・ ハレブ         ・ ハレブ         ・ ハレブ         ・ ロ刷すしビュー         ・ 印刷範囲         ・ ・ うすべて(A)         ・ 可なのページ(E)         ・ ページ指定(G):         ・ 12<sup>2</sup>3         ・ 12<sup>2</sup>3         ・ 12<sup>2</sup>3         ・ パ         ・ パ         ・ 部単位で印刷(T)     </li> </ul> | 出力する印刷枠<br>基準印刷枠<br>名称 医準印刷枠<br>日刷期面<br>用紙サイズ 用紙方向<br>● 様 ① 縦<br>個 34100 mm 図面参照<br>高さ 594.00 mm 図面参照<br>空標値と 0.00 図面参照<br>空標値と 0.00 図面参照<br>回転角 0.00 度 図面参照<br>回面上で枠矩形を指定<br>一覧参照 図面参照 対象ページ 全ページ ✓ 単称線を印刷する<br>中線を面面に表示する | OK       キャンセル       ヘルブ       ブリンタの設定       印刷ブレビュー       シー白黒印刷       部分カラー       印刷色       1(赤、)       要索選択       印刷料:3500 |
|                                                                                                    |                                                                                                    | 54.43 948A InttR/I _ L- 14 1                                                                                                    | Z5 18 1                                                                                                    |

⑤ 要素選択後、右ボタンで終了し、【印刷/印刷プレビュー:ダイアログ】に戻り、印刷を実行します

個人利用目的以外の利用、無断転載、複製を禁じます。 当社著作権について (<u>https://www.kts.co.jp/msg/cpyrighty.html</u>) Copyright (C) KAWADA TECHNOSYSYTEM CO.LTD. All Rights Reserved.

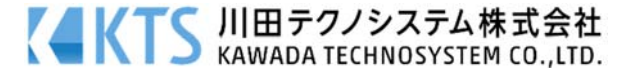